## Краткая инструкция:

Шаг 1. Перейдите на информационный ресурс (сайт) н-о-к.рф (набрав н-о-к.рф в поисковой строке) или перейдите по ссылке http://н-о-к.рф/

Шаг 2. На главной странице выберите ОБРАЗОВАНИЕ;

Шаг 3. На странице ОБРАЗОВАНИЕ внизу перейдите по ссылке ЗАПОЛНИТЬ АНКЕТУ;

Шаг 5. В открывшемся окне выберите букву «\_\_\_»

Шаг 6. В раскрывшемся списке выберите Ваш регион \_\_\_\_\_;

Шаг 7. В открывшемся окне выберите Ваш район: \_\_\_\_\_[если есть район];

Шаг 8. Открылась АНКЕТА, отмечайте варианты ответов из предложенных, в завершении выбирая ОТПРАВИТЬ.